## INSTRUKCJA WYPEŁNIANIA WNIOSKU O AKTUALIZACJĘ DANYCH OSÓB UPRAWNIONYCH DO POBIERANIA NUMERÓW RECEPT

Osoba uprawniona posiadająca dostęp do Portalu Personelu uprawniona do pobierania numerów recept składa wniosek o aktualizację danych za jego pośrednictwem. Po zalogowaniu do swojego konta wybiera opcję "wnioski".

| Portal Personelu 2014.08.1.2024                                                                                                    | [Wyloge]                                                                                                    |
|----------------------------------------------------------------------------------------------------|----------------------------------------------------------------------------------------------------|
| aca serwisowa utytkownika #                                                                                                    |                                                                                                    |
| Kod personelu:<br>Imiona:<br>Nazwisko:<br>PESEL:                                                                                                    |                                                                                                    |
| Osoba zalogowana w Portalu zobowiązana jest do przestrzegania przepisów przy prze<br>o ochronie danych osobowych (Dz. U. 2002 r. nr 101, poz. 926, że zm.)     | twarzaniu danych osobowych, zgodnie z postanowieniami Ustawy z dnia 29.08.1997                                                                                                    |
| Moje dane           Tu sepamast się z podstawowymi informacjami na Twój temat<br>zpromadronymi w systemie NF2           Moje podstawowe dane           Wnioski | Recepty<br>Grupa tematycznych funkcji umożliwiająca obsługę recept<br>> Generowanie numerów recept<br>> Składanie wniosków o zastrzeganie recept<br>> Zestawienie statystyczne recept<br>Pokaż więcej                                                                                                    |
| Nowości<br>Mejszę, w którym możesz zobaczyć nowe, istotne informacje<br>lub komunikaty<br>> Brak nowych wiadomości                                             | Administracja i opcje<br>Parametry działanu aplikacji<br>> Zmiana hasła<br>> Zarządzanie kontami użytkowników<br>Wnioski o nadanie upoważnienia do korzystania z<br>systemu eWUS<br>, Zarządzanie uprawnieniami do korzystania z systemu<br>eWUS<br>, Regulamin korzystania z portalu NFZ przez<br>pracowników medycznych |

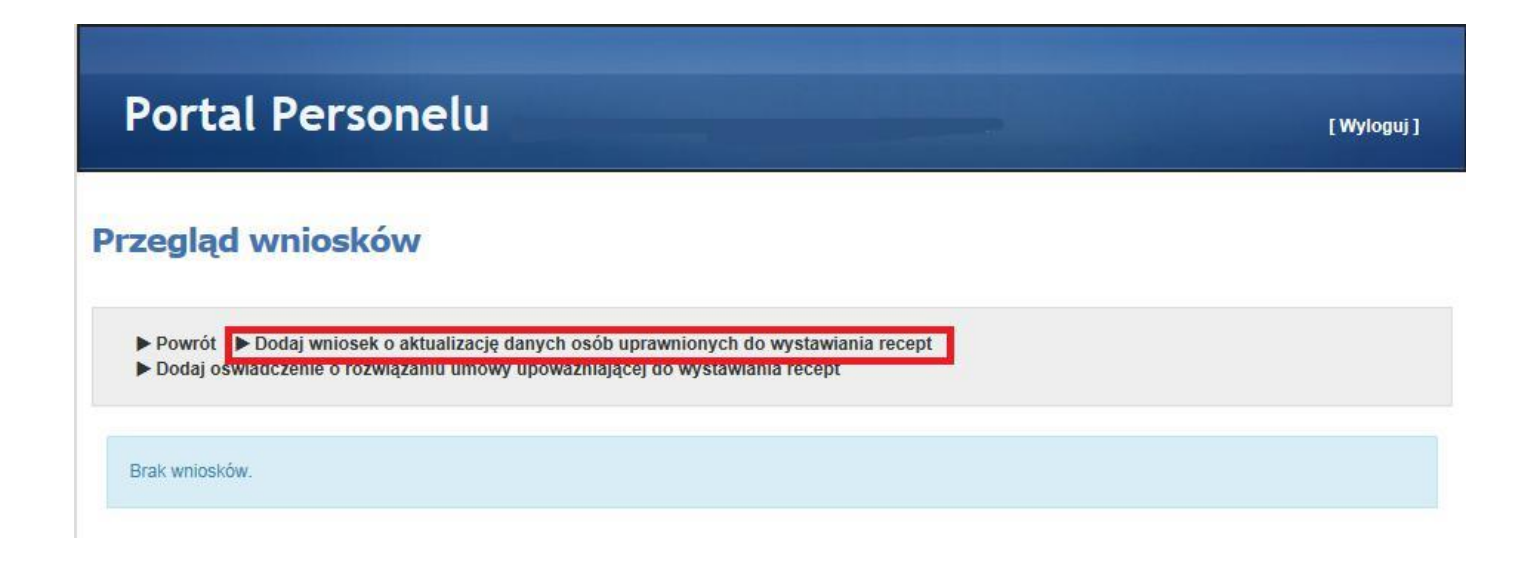

By rozpocząć składanie wniosku należy kliknąć przycisk □□alej→

Portal Personelu 2016.11.1.0014

Środowisko serwisowe gsplan2

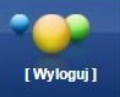

Dalej +

Powrót Instrukcja - Wniosek o aktualizację danych osób uprawnionych do pobierania numerów recept

#### WNIOSEK O AKTUALIZACJĘ DANYCH OSÓB UPRAWNIONYCH DO POBIERANIA NUMERÓW RECEPT

Opolski Oddział Wojewódzki NFZ

#### ZASADY WYPEŁNIANIA WNIOSKU O AKTUALIZACJĘ DANYCH OSÓB UPRAWNIONYCH DO POBIERANIA NUMERÓW RECEPT

1) Wniosek o aktualizację uprawnienia do pobierania numerów recept wymaga podania przez Wnioskodawców danych określonych w części I i II wniosku o aktualizację uprawnienia do pobierania numerów recept.

2) W trakcie wypełniania wniosku o aktualizację uprawnienia do pobierania numerów recept należy posługiwać się Instrukcją wypełniania wniosku o uzyskanie uprawnienia do pobierania numerów recept.

3) Wszelkie informacje podawane we wniosku o aktualizację uprawnienia do pobierania numerów recept muszą być kompletne, poprawne i zgodne ze stanem faktycznym.

4) Po wypełnieniu wniosku o aktualizację uprawnienia do pobierania numerów recept Wnioskodawca zobowiązany jest do złożenia oświadczenia dotyczącego kompletności, poprawności i zgodności ze stanem faktycznym podawanych danych.

5) Po wypełnieniu wniosku o aktualizację uprawnienia do pobierania numerów recept Wnioskodawca zobowiązany jest do złożenia oświadczenia, że nie jest osobą prawomocnie skazaną za przestępstwo określone w art. 54 ust. 2, 3 lub 5 ustawy o refundacji lub art. 228-230, art. 286 lub art. 296a ustawy z dnia 6 czerwca 1997 roku Kodeks karny.

6) Po wypelnieniu wniosku o aktualizację uprawnienia do pobierania numerów recept Wnioskodawca zobowiązuje się do dokonywania aktualizacji informacji rejestrowanych w Portalu Narodowego Funduszu Zdrowia w ciągu 14 dni od dnia zaistnienia zmiany.

## Krok 1: Dane podstawowe Wnioskodawcy

W tym kroku prezentowane są dane Wnioskodawcy (imiona, nazwisko, nr PESEL lub nr dokumentu tożsamości) oraz adresy (zamieszkania i korespondencyjny). Dostępne do modyfikacji są pola związane z adresami.

| I. <mark>1.</mark> Dane podstawowe Wniosko | odawcy  | /                 |               |                |                                                                                        |                                                         |                                                                                      |                                                               |                                                                                                    |
|--------------------------------------------|---------|-------------------|---------------|----------------|----------------------------------------------------------------------------------------|---------------------------------------------------------|--------------------------------------------------------------------------------------|---------------------------------------------------------------|----------------------------------------------------------------------------------------------------|
| . Imię pierwsze                            |         |                   |               |                | 2.Nazwisko                                                                             |                                                         |                                                                                      |                                                               |                                                                                                    |
|                                            |         | 1. Imię drugie    | ÷             |                |                                                                                        |                                                         |                                                                                      |                                                               |                                                                                                    |
|                                            |         |                   |               |                | 3. PESEL                                                                               |                                                         |                                                                                      |                                                               |                                                                                                    |
| todzaj identyfikacji 兼     ● PES           | EL O Do | okument w przypad | ku braku nume | eru PESEL      |                                                                                        |                                                         |                                                                                      |                                                               |                                                                                                    |
| Adres zamieszkania                         |         |                   |               |                |                                                                                        |                                                         |                                                                                      |                                                               |                                                                                                    |
| ŚLĄSKIE                                    |         | <b>*</b> •        | Gliwice       |                |                                                                                        | • •                                                     | Gliwice (gmi                                                                         | na miejska                                                    | ) * •                                                                                                    |
| 10. Miejscowość                            |         | 11. Kod pocztow   | У             | 12. Ulica      |                                                                                        |                                                         | 13. Nr domu                                                                          |                                                               | 14. Nr lokalu                                                                                                    |
| Gliwice                                    | Q       | 44-100            | *             |                |                                                                                        | Q                                                       |                                                                                      |                                                               |                                                                                                    |
|                                            |         |                   | Cliwice       |                |                                                                                        |                                                         | Gliwice (ami                                                                         | na miaiska                                                    |                                                                                                    |
| 15 Miejscowość                             |         | 16 Kod posztow    | Gilwice       | 17 Illica      |                                                                                        |                                                         | 18 Nr.domu                                                                           | патпејзка                                                     | 19 Nr lokalu                                                                                                    |
| Gliwice *                                  | Q       | 44-100            | *             | IT. Onca       |                                                                                        | Q                                                       | IS. NI CONIC                                                                         | ٠                                                             | 13. NE IORAIU                                                                                                    |
|                                            |         |                   |               |                | 21. Numer telefonu                                                                     |                                                         |                                                                                      |                                                               |                                                                                                    |
|                                            |         |                   |               |                | +48 222 545 4                                                                          | 56                                                      |                                                                                      |                                                               |                                                                                                    |
| odanie adresu mailowego umożliwi           |         |                   |               |                |                                                                                        |                                                         |                                                                                      |                                                               |                                                                                                    |
| ersonelu.                                  | Wniosko | dawcy samodzielr  | ną zmianę ha  | asła w Portalu | Należy wpisać num<br>się o uprawnienie<br>numer telefonu do l<br>1 pkt 3) lit d) Ustaw | ier telefonu<br>do pobiera<br>bezpośredn<br>y farmaceut | który może być, w<br>nia numerów recep<br>iego kontaktu z oso<br>yczne (Dz.U. z 2008 | przypadku o<br>ot, wykorzyst<br>bą wystawiaj<br>r. Nr 45, poz | soby Wnioskodawcy ubiegająceg<br>any do podania na recepcie, jal<br>ąca receptę, zgodnie z art. 96a u:<br>. 271, z późn. zm.) |

## Krok 2: Uprawnienia zawodowe Wnioskodawcy

W tym kroku prezentowane są aktualnie wprowadzone do systemu uprawnienia zawodowe wnioskodawcy oraz jego specjalności.

| sa uuuanyen uprawmen                                         |                                      |
|--------------------------------------------------------------|--------------------------------------|
| . Rodzaj uprawnienia zawodowego                              | Lekarz                               |
| Prawo wykonywania zawodu - numer                             | 2066352                              |
| . Prawo wykonywania zawodu - data uzyskania                  | 2016-09-29                           |
| /5. Prawo wykonywania zawodu - organ wydający                | 55 Śląska Izba Lekarska w Katowicach |
| ista specjalności                                            |                                      |
| 6/7. Zawód/Specjalność - kod/nazwa                           | Lekarz                               |
| 8. Zawód/Specjalność - stopień specjalizacji                 | l st. specjalizacji                  |
| 9. Zawód/Specjalność - data otwarcia/uzyskania specjalizacji | 2016-10-30                           |
|                                                              |                                      |
| Usuń uprawnienie Edytuj uprawnienie                          |                                      |
|                                                              |                                      |

Po kliknięciu przycisku <sup>Dodaj uprawnienie</sup> zostaną wyświetlone pola pozwalające wprowadzenie danych uprawnienia takich jak: rodzaj uprawnienia zawodowego, numer prawa wykonywania zawodu, data uzyskania prawa wykonywania zawodu oraz kod i nazwę organu wydającego prawo wykonywania zawodu.

|                       |                   |              |             |                           |              | 3. Prawo wykonywania zawodu - data | uzyskania          |      |
|-----------------------|-------------------|--------------|-------------|---------------------------|--------------|------------------------------------|--------------------|------|
| 1. Rodzaj uprawnienia | zawodowego        | * *          | 2. Prawo wy | ykonywania zawodu - numer | *            | 3. Prawo wykonywania zawoo         | du - data uzyskani | ia * |
| 4. Prawo wykonywania  | zawodu - organ wy | dający - kod | *           | 5. Prawo wykonywania zawo | du - organ \ | wydający - nazwa                   | •                  | Q    |
| Dodaj specjalność *   |                   |              |             |                           |              |                                    |                    |      |
| Zapisz uprawnienie 🔹  | Anuluj            |              |             |                           |              |                                    |                    |      |

Przycisk Dodaj specjalność pozwala na wprowadzenie specjalności. Po jego kliknięciu zostaną wyświetlone pola pozwalające wprowadzenie danych uprawnienia takich jak: kod i nazwa specjalności, stopień specjalizacji oraz datę otwarcia/uzyskania specjalizacji.

| Zawody/Specjalności                     |                                       |                         |                              |   |   |
|-----------------------------------------|---------------------------------------|-------------------------|------------------------------|---|---|
| 6. Kod 🔹                                | 7. Nazwa                              |                         |                              | * | Q |
| 8. Stopień specjalizacji                | • v                                   | 9. Data otwarcia/uzyska | ania specjalizacji           |   |   |
| Zapisz specjalność *                    | Anuluj                                |                         |                              |   |   |
| Po wprowadzeniu s                       | pecjalności należy ją zapisać klikają | c przycisk Zapisz       | z specjalność                |   |   |
| Zapisaną specjalnoś<br>Usuń specjalność | ć można edytować klikając przycisk    | Edytuj specjulitose     | lub usunąć klikając przycisl | ĸ |   |

W przypadku wyboru **Pielęgniarka** lub **Położna** w polu *Rodzaj uprawnienia zawodowego* dostępna stanie się część pozwalająca na określenie kompetencji oraz wykształcenia Wnioskodawcy. Pole *Kompetencje - data uzyskania* oraz pole *Kompetencje - numer zaświadczenia* dostępne staną się po wyborze kompetencji.

| 10/11. Kompetencje - kod/nazwa<br>O 0368 - KURS SPECJALISTYCZM<br>O 0369 - NABYCIE WIEDZY DOTY<br>W RAMACH SZKOLENIA SPEC. | NY DOTYCZĄCY ORDYNAC<br>(CZĄCEJ ORDYNACJI LEK)<br>JALISTYCZNEGO, CO ZWIA | SJI LEKÓW I WYROBÓW MEDYCZNYCH<br>ŚW I WYROBÓW MEDYCZNYCH W RAMACH<br>ILNIA Z OBOWIĄZKU ODBYCIA KURSU SPEC | KSZTAŁCENIA W SZKOLE<br>CJALISTYCZNEGO W TYM | : PIELĘGNIARSKIEJ LUB POŁOŻNYCH LUB<br>ZAKRESIE |          |
|----------------------------------------------------------------------------------------------------|--------------------------------------------------------------------------|----------------------------------------------------------------------------------------------------|----------------------------------------------|-------------------------------------------------|----------|
| <ul> <li>Brak kompetencji 0368 i 0369</li> <li>12. Kompetencje - data uzys</li> </ul>                                      | skania                                                                   | 13. Kompetencje - numer zaświad                                                                            | czenia                                       | 14/15. Wykształcenie - kod/nazwa                | * v      |
| o wprowadzeniu                                                                                                    | wszystkich w                                                             | ymaganych danych up                                                                                        | rawnienia nal                                | eży je zapisać klikając                         | przycisk |

przycisk

## Krok 3: Status wnioskodawcy

Usuń uprawnienie

W tym kroku należy określić status wnioskodawcy oraz, w zależności od statusu Wnioskodawcy, miejsca przechowywania dokumentacji medycznej lub/i rodzaj działalności.

| II.1. Status Wnioskodawcy *                                                                                                    |  |
|----------------------------------------------------------------------------------------------------|--|
| Zmiana wcześniej usatwionego statusu usuwa dodane działalności.                                                                                                    |  |
|                                                                                                    |  |
| 1. 🗍 Wnioskodawca jest osobą, posiadającą prawo wykonywania zawodu, która zaprzestała jego wykonywania i zamierza korzystać z prawa do wystawiania recept refundowanych dla siebie, małżonka, wstępnych i zstępnych w linii prostej oraz rodzeństwa (recepty pro auctore i pro familia)         |  |
| 2. Wnioskodawca jest osobą, posiadającą prawo wykonywania zawodu, która nie zaprzestała jego wykonywania i zamierza korzystać z prawa do wystawiania recept na leki refundowane dla siebie, małżonka, wstępnych i zstępnych w linii prostej oraz rodzeństwa (recepty pro auctore i pro familia) |  |
| 3. Wnioskodawca jest osobą wykonującą zawód lekarza/lekarza dentysty/felczera/pielęgniarki/położnej na podstawie umowy o pracę lub umowy cywilnoprawnej w podmiocie leczniczym, który nie zawarł z Funduszem umowy o udzielanie świadczeń opieki zdrowotnej                                     |  |
| 4. 🗐 Wnioskodawca prowadzi działalność gospodarczą związaną z wykonywaniem działalności leczniczej                                                                                                    |  |

## Krok 4: Dane Dotyczące wykonywanej działalności leczniczej

| <ol> <li>Wnioskodawca jest osobą, pr<br/>dla siebie, małżonka, wstępnych i z<br/>2. W Wnioskodawca jest osobą, p<br/>refundowane dla siebie, małżonka,<br/>3. Wnioskodawca jest osobą w</li> </ol> | osiadającą prawo wyko<br>stępnych w linii prostej<br>oosiadającą prawo wyk<br>wstępnych i zstępnych<br>ykonującą zawód lekar | nywania zawodu, która zaprzestała jeg<br>j oraz rodzeństwa (recepty pro auctore<br>conywania zawodu, która nie zaprzest<br>w linii prostej oraz rodzeństwa (recept<br>rza/lekarza dentysty/felczera/pielęgniai | o wykonywania i zamie<br>i pro familia)<br>ała jego wykonywania<br>y pro auctore i pro fami<br>ki/położnej na podstaw | erza korzystać z prawa do wysta<br>i zamierza korzystać z prawa d<br>ilia)<br>vie umowy o pracę lub umowy | wiania recept refundowanyc<br>o wystawiania recept na le<br>cywilnoprawnej w podmioc |
|----------------------------------------------------------------------------------------------------|----------------------------------------------------------------------------------------------------|----------------------------------------------------------------------------------------------------|----------------------------------------------------------------------------------------------------|----------------------------------------------------------------------------------------------------|--------------------------------------------------------------------------------------|
| leczniczym, który nie zawarł z Fund                                                                                                    | luszem umowy o udzieli                                                                                                    | anie świadczeń opieki zdrowotnej                                                                                                    |                                                                                                    |                                                                                                    |                                                                                      |
| 4. 🖾 Wnioskodawca prowadzi dzia                                                                                                    | lalność gospodarczą zw                                                                                                    | viązaną z wykonywaniem działalności l                                                                                                    | eczniczej                                                                                                    |                                                                                                    |                                                                                      |
| Dodaj adres przechowywania doku                                                                                                    | mentacji (dotyczy stat                                                                                                    | tusu pro auctore i pro familia) *                                                                                                    |                                                                                                    |                                                                                                    |                                                                                      |
|                                                                                                    |                                                                                                    |                                                                                                    |                                                                                                    |                                                                                                    |                                                                                      |
|                                                                                                    |                                                                                                    |                                                                                                    |                                                                                                    |                                                                                                    |                                                                                      |
| 11 F MA                                                                                                    |                                                                                                    |                                                                                                    |                                                                                                    |                                                                                                    |                                                                                      |
| II.5. Wykaz miejsc udzielania s                                                                                                    | świadczeń i miejsc                                                                                                    | przechowywania dokumentacji                                                                                                    | medycznej                                                                                                    |                                                                                                    |                                                                                      |
| II.5. Wykaz miejsc udzielania s                                                                                                    | świadczeń i miejsc                                                                                                    | przechowywania dokumentacji                                                                                                    | medycznej                                                                                                    |                                                                                                    |                                                                                      |
| II.5. Wykaz miejsc udzielania s<br>Adres miejsca przechowywa                                                                                                    | świadczeń i miejsc<br>ania dokumentacji r                                                                                    | przechowywania dokumentacji<br>medycznej                                                                                                    | medycznej                                                                                                    |                                                                                                    |                                                                                      |
| II.5. Wykaz miejsc udzielania s<br>Adres miejsca przechowywa<br>18. Adres miejsca przechowywa                                                                                                    | świadczeń i miejsc<br>ania dokumentacji r<br>nia dokumentacji medyc                                                          | przechowywania dokumentacji<br>medycznej<br>cznej tożsamy z adresem zamieszkania                                                                                                    | medycznej<br>Wnioskodawcy                                                                                             |                                                                                                    |                                                                                      |
| II.5. Wykaz miejsc udzielania s<br>Adres miejsca przechowywa<br>18. Adres miejsca przechowywa<br>Wybierz województwo                                                                               | świadczeń i miejsc<br>ania dokumentacji r<br>nia dokumentacji medyc                                                          | przechowywania dokumentacji<br>medycznej<br>cznej tożsamy z adresem zamieszkania<br>Wybierz powiat                                                                                                    | medycznej<br>Wnioskodawcy                                                                                             | Wybierz gminę                                                                                             | Y                                                                                    |
| II.5. Wykaz miejsc udzielania s<br>Adres miejsca przechowywa<br>18. Adres miejsca przechowywar<br>Wybierz województwo<br>19. Miejscowość                                                           | Świadczeń i miejsc<br>ania dokumentacji r<br>nia dokumentacji medyc<br>V                                                     | przechowywania dokumentacji<br>medycznej<br>cznej tożsamy z adresem zamieszkania<br>Wybierz powiat<br>21. Ulica                                                                                                | medycznej<br>Wnioskodawcy                                                                                             | Wybierz gminę<br>22. Nr domu                                                                              | 23. Nr lokalu                                                                        |
| II.5. Wykaz miejsc udzielania s<br>Adres miejsca przechowywa<br>18. Adres miejsca przechowywar<br>Wybierz województwo<br>19. Miejscowość                                                           | Świadczeń i miejsc<br>ania dokumentacji r<br>nia dokumentacji medyc<br>V                                                     | przechowywania dokumentacji<br>medycznej<br>cznej tożsamy z adresem zamieszkania<br>Wybierz powiat<br>21. Ulica                                                                                                | medycznej<br>Wnioskodawcy                                                                                             | Wybierz gminę<br>22. Nr domu                                                                              | 23. Nr lokalu                                                                        |
| II.5. Wykaz miejsc udzielania ś<br>Adres miejsca przechowywa<br>18. Adres miejsca przechowywa<br>Wybierz województwo<br>19. Miejscowość<br>Dodaj adres przechowywania doj                          | świadczeń i miejsc<br>ania dokumentacji r<br>nia dokumentacji medyc<br>volucie<br>sumentacji medycznej                       | przechowywania dokumentacji<br>medycznej<br>cznej tożsamy z adresem zamieszkania<br>Wybierz powiat<br>21. Ulica                                                                                                | medycznej<br>Wnioskodawcy                                                                                             | Wybierz gminę<br>22. Nr domu                                                                              | 23. Nr lokalu                                                                        |

W przypadku wyboru opcji 1 lub 2 osoba uprawniona powinna uzupełnić adres przechowywania dokumentacji poprzez kliknięcie zaznaczonego przycisku. Jeżeli adres przechowywania dokumentacji jest taki sam jak adres zamieszkania, wystarczy zaznaczyć taką opcję – dane uzupełnią się zgodnie z podanym wcześniej adresem zamieszkania. Operację należy zakończyć zapisując dane działalności.

Wybierając opcję 3 lub 4 konieczne jest uzupełninie danych dotyczących prowadzonej działalności leczniczej poprzez kliknięcie "Dodaj działalność".

| II. Dodatkowe dane dotyczące Wnioskodawcy                                                                                                    |
|----------------------------------------------------------------------------------------------------|
| II.1. Status Wnioskodawcy •                                                                                                    |
| 1. 🗌 Wnioskodawca jest osobą, posiadającą prawo wykonywania zawodu, która zaprzestała jego wykonywania i zamierza korzystać z prawa do wystawiania recept refundowanych dla siebie, małżonka, wstępnych i zstępnych w linii prostej oraz rodzeństwa (recepty pro auctore i pro familia)           |
| 2. 🗌 Wnioskodawca jest osobą, posiadającą prawo wykonywania zawodu, która nie zaprzestała jego wykonywania i zamierza korzystać z prawa do wystawiania recept na leki refundowane dla siebie, małżonka, wstępnych i zstępnych w linii prostej oraz rodzeństwa (recepty pro auctore i pro familia) |
| 3. 🗹 Wnioskodawca jest osobą wykonującą zawód lekarza/lekarza dentysty/felczera/pielęgniarki/położnej na podstawie umowy o pracę lub umowy cywilnoprawnej w podmiocie leczniczym, który nie zawarł z Funduszem umowy o udzielanie świadczeń opieki zdrowotnej                                     |
| 4. 🗹 Wnioskodawca prowadzi działalność gospodarczą związaną z wykonywaniem działalności leczniczej                                                                                                    |
| Dodaj działalność *                                                                                                    |
|                                                                                                    |

# Wszystkie wprowadzone dane muszą być zgodne ze stanem w Rejestrze Podmiotów Wykonujących Działalność Leczniczą.

| ona główna<br>Ioguj                                   | Wyszukiwanie Podmiotów Leczniczych                                                                                                    |
|-------------------------------------------------------|----------------------------------------------------------------------------------------------------|
| rejestruj<br>/szukiwarki 🔹                            | W celu odnalezienia podmiotów, które zostały wykreślone, należy w wyszukiwarce zaawansowanej<br>wyczyścić datę działania podmiotu.                                                           |
| /yszukiwarka Podmiotów I                              | eczniczych                                                                                                    |
| /yszukiwarka w starym rej<br>/yszukiwarka Praktyk Zaw | estrze ZOZ                                                                                                    |
| /yszukiwarka Praktyk Zaw                              | odowych Pielęgniarek i Położnych                                                                                                    |
| /yszukiwarka Praktyk Zaw                              | odowych Pielęgniarek i Położnych     Wybierz organ       REGON podmiotu leczniczego:                                                                                                    |
| Ayszukiwarka Praktyk Zaw                              | odowych Pielęgniarek i Położnych     Wybierz organ       REGON podmiotu leczniczego:       Nazwa podmiotu (pełna lub<br>fragment)                                                            |
| /yszukiwarka Praktyk Zaw                              | Dodowych Pielęgniarek i Położnych     Wybierz organ       REGON podmiotu leczniczego:        Nazwa podmiotu (pełna lub<br>fragment)        Nazwa zakładu leczniczego (pełna<br>lub fragment) |

## Rejestr jest dostępny pod adresem : <u>https://rpwdl.csioz.gov.pl</u>

W przypadku wyboru opcji 3 należy wybrać w jakiej formie udzielane są świadczenia komercyjne w zakładzie/zakładach leczniczych. Następnie poprzez przycisk "dodaj miejsce" należy przejść do uzupełnienia wszystkich miejsc (zakładów), w których wybrana forma udzielania świadzceń jest wykonywana. Przykładowo: formą dzialności leczniczej jest indywidualna specjalistyczna praktyka lekarska w przedsiębiorstwie podmiotu leczniczego. Praktyka jest wykonywana w zakładzie "A"

"B". Jako dane rejestrowe dotyczącze wykonywanej działalności należy wpisać dane dotyczące działalności gospodarczej osoby uprawnionej. Natomiast w danych miejsca – dane dotyczące kolejno zakładu "A" i "B".

| London - Ann an London Mail Anna - Anna - Anna - Anna - Anna - Anna - Anna - Anna - Anna - Anna - Anna - Anna -                              |                 |                                                 | *~  |
|----------------------------------------------------------------------------------------------------|-----------------|-------------------------------------------------|-----|
| II.3. Dane rejestrowe dotyczące wykonywanej działalności                                                                                     | leczniczej      |                                                 |     |
| 1. Nazwa firmy lub imię i nazwisko podmiotu wykonującego działa                                                                              | Iność leczniczą |                                                 |     |
| 2. Organ rejestrujący działalność leczniczą                                                                                                  | * Q             | 3. Nr wpisu do rejestru działalności leczniczej |     |
|                                                                                                    |                 |                                                 |     |
| <ul> <li>I.4. Dane rejestrowe dotyczące wykonywanej działalności</li> <li>1. Forma organizacyjno-prawna działalności gospodarczej</li> </ul> | gospodarczej    | 2. Organ rejestrujący działalność gospodarczą   | * 0 |

| . Miejsce udzielania świadczeń                                                                                                    | - nazwa                                                                         |                                                                                                    | * 3. ld mi                                    | ejsca udzielania ś | świadczeń - REGON                    | 1         |               |     |
|----------------------------------------------------------------------------------------------------|---------------------------------------------------------------------------------|----------------------------------------------------------------------------------------------------|-----------------------------------------------|--------------------|--------------------------------------|-----------|---------------|-----|
| . Id miejsca udzielania świadcze                                                                                                    | ń - KR cz.VII                                                                   |                                                                                                    | • 4. ld mi                                    | ejsca udzielania ś | świadczeń - KR cz.V                  | 411       |               | * Q |
| Adres miejsca udzielania św                                                                                                    | viadczeń/przyjmowa                                                              | ania wezwań                                                                                             |                                               |                    |                                      |           |               |     |
| Wybierz województwo                                                                                                    | •                                                                               | Wybierz powiat                                                                                          |                                               | ۲                  | Wybierz gminę                        |           |               | ۲   |
| 6. Miejscowość                                                                                                    | <ul> <li>7. Kod por</li> </ul>                                                  | cztowy * 8. l                                                                                           | Ulica                                         |                    | 9. Nr domu                           |           | 10. Nr lokalu |     |
|                                                                                                    |                                                                                 |                                                                                                    | 0.000                                         |                    |                                      |           |               |     |
| 11. Telefon kontaktowy<br>umer powinien mieć jeden z formató<br>7 89. Kolejne numery należy oddz<br>rmacie: w. 1234"                                                                                           | w: +48 123 456 789 lub (<br>zielić średniklem, Numer                            | (012)345 67 89 lub +48<br>wewnętrzny należy po                                                          | *<br>12 345<br>odać w                         |                    |                                      |           |               |     |
| 11. Telefon kontaktowy<br>turner powinien mieć jeden z formató<br>7. 89. Kolejne numery należy oddz<br>ormacie: w. 1234"<br>Adres miejsca przechowywa<br>2. Adres miejsca przechowywa                          | wv: +48 123 456 789 lub (<br>ielić średnikiem, Numer<br>ania dokumentacji medyc | (012)345 67 89 lub +48<br>wewnętrzny należy po<br>nedycznej<br>znej tożsamy z adreser                   | • 12 345<br>odać w                            | świadczeń/ adrese  | em miejsca przyjmow                  | ania wezw | rań           |     |
| 11. Telefon kontaktowy<br>Jurner powinien mieć jeden z formatč<br>57. 89. Kolejne numery naležy oddz<br>ormacie: w. 1234*<br>Adres miejsca przechowywa<br>12. Adres miejsca przechowywa<br>Wybierz województwo | w: +48 123 456 789 lub (<br>delić średnikiem. Numer<br>ania dokumentacji medyc  | (012)345 67 89 lub +48<br>wewnętrzny należy po<br>nedycznej<br>znej tożsamy z adreser<br>Wybierz powiat | •<br>12 345<br>jdač w<br>m miejsca udzielania | świadczeń/ adreso  | em miejsca przyjmow<br>Wybierz gminę | ania wezw | rań           |     |

W przypadku wyboru opcji 4 postąpić należy podobnie, przy czym dane dotyczące formy prowadzenia działalności i miejsca udzielania świadczeń/wystawiania recept, będą dotyczyć tej samej konkretnej praktyki. Jeżeli lekarz posiada więcej niż jedną praktykę, konieczne będzie dopisanie jej przez dodanie działalności w sekcji II.4.

W celu wypełnienia rubryki II.5 *Identyfikator miejsca udzielania świadczeń-kod resortowy (VII część, VIII część)* należy posłużyć się wpisem księgi rejestrowej zakładu (poradnia, w której lekarz udziela świadczeń zdrowotnych). **Uzupełnienie identyfikatora miejsca udzielania świadczeń-kod resortowy (VII część, VIII część) jest obowiązkowe dla osób uprawnionych zatrudnionych na umowę o pracę lub na umowę cywilnoprawną w podmiocie leczniczym, który nie zawarł z Funduszem umowy na udzielanie świadczeń opieki zdrowotnej.** Nie wypełniamy w przypadku wpisywania danych dotyczących Indywidualnej/Indywidualnej Specjalistycznej Praktyki Lekarskiej lub Indywidualnej/Indywidualnej Specjalistycznej Praktyki Lekarskiej wykonywanej w miejscu wezwania (pola VII część oraz VIII część pozostają puste).

## W celu uzupełnienia numeru Regon, numeru KRS (jeżeli dotyczy) w danych rejestrowych dotyczących prowadzonej działalności gospodarczej wchodzimy na stronę wyszukiwarki właściwego rejestru.

W przypadku wpisu do CEIDG nie wypełnia się rubryki II.4. numer wpisu do rejestru działalności gospodarczej.

CEIDG - <u>https://prod.ceidq.qov.pl</u>-> rejestr przedsiębiorców

| CEIDG<br>CENTRALNA EWIDENCJA I INI<br>O DZIAŁALNO ŚCI GOSPODAR                                                                                                    | ORMACJA<br>CZEJ                                                                                                    |  |                                  | [Zaloguj]<br>TERSTWO O PL EN<br>DJU |  |
|----------------------------------------------------------------------------------------------------|----------------------------------------------------------------------------------------------------|--|----------------------------------|-------------------------------------|--|
| Arzeglądanie wpisów                                                                                                    |                                                                                                    |  |                                  |                                     |  |
| WY SZUKIWANIE         Przeglądanie wpisów         OPERACJE NA WPISIE         Załóż działalność gospodarczą         Zmień dane we wpisie         Zawieś działalność gospodarczą         Wznów działalność gospodarczą | WYSZUKIWANIE WPISÓW         Uwaga ! Jeżeli nie ma Twojego wpisu w CEIDG, udaj się do Urzędu Gminy / Miasta, w którym rejestrowałeś firmę w celu aktualizacji danych.         Image: Distribution of the state of the state of |  |                                  |                                     |  |
| Zakończ działalność<br>gospodarczą                                                                                                    | Kryteria wyszukiwania                                                                                                    |  |                                  | Ukryj kryteria wyszukiwania 🔺       |  |
| Wizualizacja dokumentu XML                                                                                                    | NIP                                                                                                    |  | REGON                            |                                     |  |
| > Instrukcja                                                                                                    | NIP spółki cywilnej                                                                                                    |  | REGON spółki cywilnej            |                                     |  |
|                                                                                                    | Numer KRS                                                                                                    |  | Nazwa firmy 🕕                    |                                     |  |
|                                                                                                    | Imię                                                                                                    |  | Nazwisko                         |                                     |  |
|                                                                                                    | Województwo                                                                                                    |  | Powiat                           |                                     |  |
|                                                                                                    | Miejscowość                                                                                                    |  | Gmina                            |                                     |  |
|                                                                                                    | Ulica 🕕                                                                                                    |  | Numer nieruchomości              |                                     |  |
|                                                                                                    | Numer lokalu                                                                                                    |  | Rodzaj działalności (kod<br>PKD) |                                     |  |
|                                                                                                    | Uwzględnij wykreślone                                                                                                    |  |                                  |                                     |  |
|                                                                                                    | Uwzględnij wymagające<br>weryfikacji                                                                                                    |  |                                  |                                     |  |

## KRS - https://ems.ms.gov.pl/krs/wyszukiwaniepodmiotu

| R             | KRAJOWY<br>EJESTR SĄDOWY<br>I GOSPODA    | ADOWY MOJE KONTO KORESPONDENCJ.<br>RCZY                                                                                              | A                  |
|---------------|------------------------------------------|----------------------------------------------------------------------------------------------------|--------------------|
| rukaj Podmiot | Wyszukiwani                              | e Podmiotu                                                                                                    |                    |
| ıkaj Dłużnika | Rejestry                                 |                                                                                                    |                    |
| fikuj Wydruk  | Przedsiębi                               | iorcy                                                                                                    | 707                |
|               | Numer KRS:                               | ? Województwo:                                                                                                    |                    |
|               |                                          |                                                                                                    |                    |
|               | NIP:                                     | Powiat:                                                                                                    |                    |
|               | NIP:<br>REGON:                           | ? Powiat:<br>? Gmina:                                                                                                    |                    |
|               | NIP:<br>REGON:<br>Nazwa:                 | <ul> <li>? Powiat:</li> <li>? Gmina:</li> <li>? Miejscowość:</li> </ul>                                                              |                    |
|               | NIP:<br>REGON:<br>Nazwa:<br>Wpisy dot. p | <ul> <li>? Powiat:</li> <li>? Gmina:</li> <li>? Miejscowość:</li> <li>postępowania upadłościowego</li> <li>Organizacja Po</li> </ul> | vżytku Publicznego |

Każdy wniosek niezależnie od wybranej opcji musi zostać zakończony złożeniem poniższych oświadczeń.

#### Oświadczenia

Swiadczam, że przedstawione we wniosku o uzyskanie uprawnienia do pobierania unikalnych numerów identyfikujących recepty są kompletne, poprawne i zgodne z aktualnym stanem prawnym i faktycznym.

Swiadczam, ze nie jestem osobą prawomocnie skazaną za przestępstwo określone w art. 54 ust. 2, 3 lub 5 ustawy o refundacji lub art. 228-230, art. 286 lub art. 296a ustawy z dnia 6 czerwca 1997 r. Kodeks karny.

🗌 Zobowiązuję się do aktualizacji informacji rejestrowanych w Portalu Narodowego Funduszu Zdrowia w ciągu 14 dni od dnia zaistnienia zmiany.

🗌 Wyrażam zgodę na przetwarzanie moich danych osobowych przez Fundusz, w celach związanych z wykonywaniem czynności Użytkownika Portalu Narodowego Funduszu Zdrowia.

Opolski Oddział Wojewódzki NFZ oświadcza, że dane osobowe podane przez Wnioskodawcę we wniosku o nadanie uprawnienia do pobierania numerów recept będą przetwarzane w SI NFZ zgodnie z obowiązującymi przepisami prawa.

Po wypełnieniu wniosku należy oznaczyć puste pola w części **Oświadczenia** oraz przekazać wniosek do rozpatrzenia przez OW klikając przycisk Zatwierdź wniosek .

## Krok 5: Podsumowanie

W ostatnim kroku zostanie wyświetlone podsumowanie.

| -        | C+1 +                 |             |                | • •      |         |           | • •       |                  | 0111         |
|----------|-----------------------|-------------|----------------|----------|---------|-----------|-----------|------------------|--------------|
| $D \cap$ | 714/01/11/01/12/01/12 | nonrownocci | MUNDOINIONIO   | WINIOCKI | n 1071/ | nrzovazac | WDIACAK d | o roznatrzonia   | nr707 ( )\// |
| FU       |                       | DUDIAWIIUSU | www.ciiiiciiia | WINUSKU  | IIdiczv |           |           | 10 1020ati 2011a |              |
|          |                       |             |                |          |         |           |           |                  |              |

| klikając przycisk | Zatwierdź i przekaż | . Po przekazaniu wniosku wyświetlone zostanie okno z | informacją o tym |
|-------------------|---------------------|------------------------------------------------------|------------------|
| oraz odnośnikiem  | n do okna pozwa     | alającego na przekazanie dokumentów potwierdzających | uprawnienia.     |

| Popra       | wnie dodano wniosek                                                                                                    | × |
|-------------|----------------------------------------------------------------------------------------------------|---|
| Aby<br>form | przekazać skany dokumentów potwierdzających uprawnienie należy przejść do<br>ularza:<br>• Formularz do przekazywania skanów dokumentów potwierdzających uprawnienie |   |
|             | Zamknij                                                                                                    |   |

Przekazanie skanów dokumentów umożliwia strona dostępna po kliknięciu Formularz do przekazywania skanów dokumentów potwierdzających uprawnienia.

Możliwe jest przesłanie załączników do 20 plików w dowolnym formacie o maksymalnej wielkości 10 MB każdy.

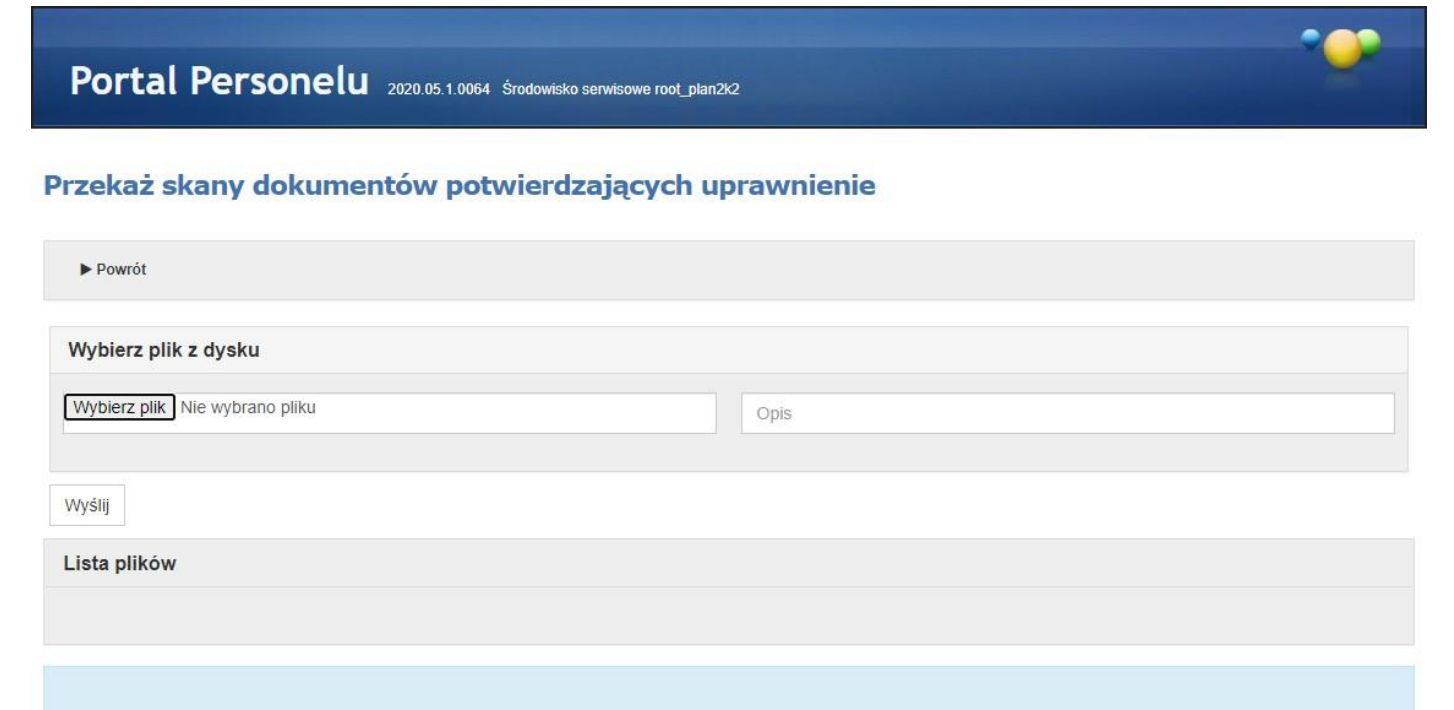

## Po wgraniu wszystkich załączników

Podpisz wniosek Profilem Zaufanym:

Podpisz Profilem Zaufanym

Pobierz plik i podpisz go certyfikatem kwalifikowanym. Następnie wgraj plik korzystając z poniższego formularza:

## Pobierz plik do podpisu certyfikatem kwalifikowanym Formularz przesyłania pliku podpisanego certyfikatem kwalifikowanym

Wydrukuj wniosek, podpisz go i zanieś do OW:

Pobierz plik do podpisu w wersji papierowej